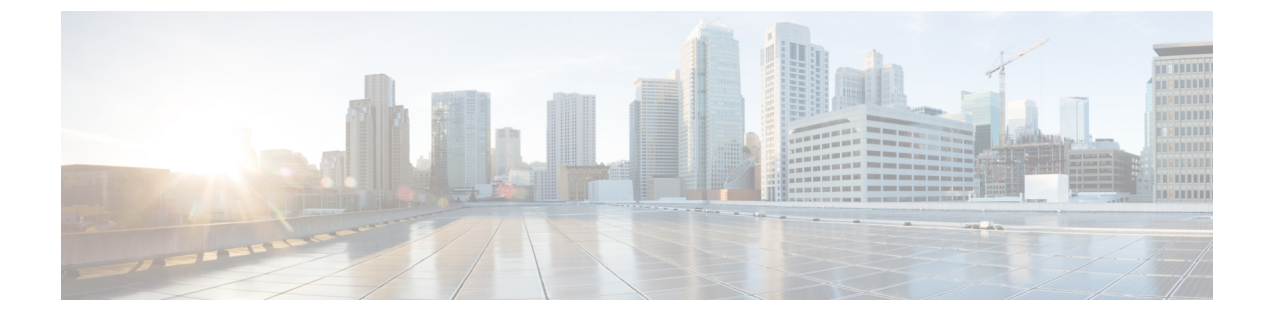

# ファイバ チャネル ルーティング サービス およびプロトコルの設定

Fabric Shortest Path First (FSPF) は、ファイバチャネルファブリックで使用される標準パス選 択プロトコルです。FSPF 機能は、どのファイバチャネルスイッチでも、デフォルトでイネー ブルになっています。特殊な考慮事項を必要とする設定を除き、FSPF サービスを設定する必 要はありません。FSPF はファブリック内の任意の2つのスイッチ間の最適パスを自動的に計 算します。具体的に、FSPF は次の目的で使用されます。

- ・任意の2つのスイッチ間の最短かつ最速のパスを確立して、ファブリック内のルートを動 的に計算します。
- 指定されたパスに障害が発生した場合に、代替パスを選択します。FSPF は複数のパスを サポートし、障害リンクを迂回する代替パスを自動的に計算します。同等な2つのパスが 使用可能な場合は、推奨ルートが提供されます。

この章では、ファイバ チャネル ルーティング サービスおよびプロトコルの詳細について説明 します。内容は次のとおりです。

- FSPF の概要 (1 ページ)
- •FSPFのグローバル設定 (4ページ)
- FSPF インターフェイスの設定 (7 ページ)
- FSPF ルート (11 ページ)
- ・順序どおりの配信(13ページ)
- •フロー統計情報の設定(18ページ)
- ・デフォルト設定 (23ページ)

## FSPF の概要

FSPF は、ファイバ チャネル ネットワーク内でのルーティング用として、T11 委員会によって 現在標準化されているプロトコルです。FSPF プロトコルには、次の特性および特徴がありま す。

- 複数パスのルーティングをサポートします。
- パスステータスはリンクステートプロトコルによって決まります。

- ドメイン ID だけに基づいて、ホップ単位ルーティングを行います。
- •E ポートまたは TE ポートだけで稼働し、ループのないトポロジを形成します。
- VSAN(仮想 SAN)単位で稼働します。ファブリック内の各 VSAN では、この VSAN に 設定されたスイッチとの接続が保証されます。
- トポロジデータベースを使用して、ファブリック内のすべてのスイッチのリンクステートを追跡し、各リンクにコストを対応付けます。
- トポロジが変更された場合、高速な再コンバージェンスタイムを保証します。標準ダイクストラアルゴリズムを使用します。ただし、より強固で、効率的な差分ダイクストラアルゴリズムを静的に、あるいは動的に選択することができます。VSAN単位でルートが計算されるため、再コンバージェンスタイムは高速かつ効率的です。

### FSPF の例

ここでは、FSPF の利点を示すトポロジおよびアプリケーション例について説明します。

(注)

FSPF 機能は任意のトポロジで使用できます。

### フォールト トレラント ファブリック

図1:フォールトトレラントファブリック(2ページ)に、部分的メッシュトポロジを使用 するフォールトトレラントファブリックを示します。ファブリック内のどの部分でリンクダ ウンが発生しても、各スイッチはファブリック内の他のすべてのスイッチと通信できます。同 様に、どのスイッチがダウンしても、ファブリックの残りの接続は維持されます。

図1:フォールト トレラント ファブリック

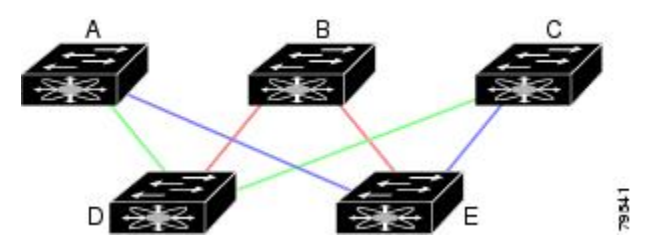

たとえば、すべてのリンク速度が等しい場合、FSPF は A ~ C 2 つの同等なパス(A-D-C [グ リーン] と A-E-C [ブルー])を計算します。

### 冗長リンク

図1:フォールトトレラントファブリック(2ページ)のトポロジを改良するには、任意の スイッチペア間の接続をそれぞれ重複させます。スイッチペア間には、リンクを複数設定で きます。図2: 冗長リンクを持つフォールトトレラントファブリック(3ページ)に、この 配置例を示します。Cisco MDS 9000 ファミリのスイッチはポートチャネル機能をサポートし ているため、物理リンクの各ペアは単一の論理リンクとして FSPF プロトコルに認識されます。 物理リンクペアをバンドルすることにより、データベースサイズは小さくなり、リンクアッ プデート頻度が減少するため、FSPFの効率が大幅に改善されます。物理リンクを集約すると、 障害は単一のリンクだけにとどまらずポートチャネル全体に波及します。この設定により、 ネットワークの復元力も向上します。ポートチャネルのリンクに障害が発生しても、ルートは 変更されないため、ルーティングループ、トラフィック消失、またはルート再設定のための ファブリックダウンタイムが生じるリスクが軽減されます。

図 2: 冗長リンクを持つフォールト トレラント ファブリック

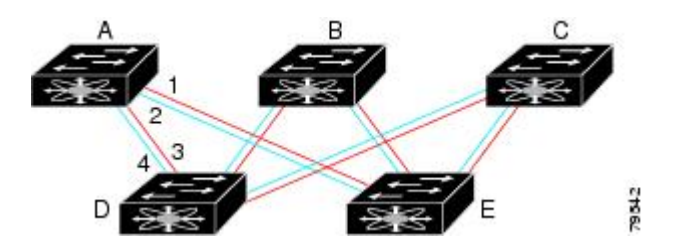

たとえば、すべてのリンクの速度が等しく、PortChannel が存在しない場合、FSPF では A から C への同等パス4つ(A1-E-C、A2-E-C、A3-D-C、および A4-D-C)が計算されます。PortChannel が存在する場合は、これらのパスが 2 つに削減されます。

### PortChannel および FSPF リンクのフェールオーバー シナリオ

SmartBits トラフィック ジェネレータを使用して、図3:トラフィック ジェネレータを使用し たフェールオーバー シナリオ (3ページ) に示されたシナリオを評価しました。スイッチ1 とスイッチ2の間に存在する2つのリンクは、等コストのISL リンクまたはポートチャネルリ ンクのどちらかです。トラフィック ジェネレータ1からトラフィック ジェネレータ2へのフ ローは、1つ存在します。次のような2とおりのシナリオを想定して、100%の利用率、1 Gbps のトラフィックをテストしました。

- ケーブルを物理的に取り外して、トラフィックリンクをディセーブルにする(表1: SmartBits ケーブルの物理的取り外しのシナリオ (3ページ)を参照)。
- スイッチ1またはスイッチ2のどちらか一方のリンクをシャットダウンする(表2:SmartBits スイッチでのリンクのシャットダウンシナリオ (4ページ)を参照)。

図 3: トラフィック ジェネレータを使用したフェールオーバー シナリオ

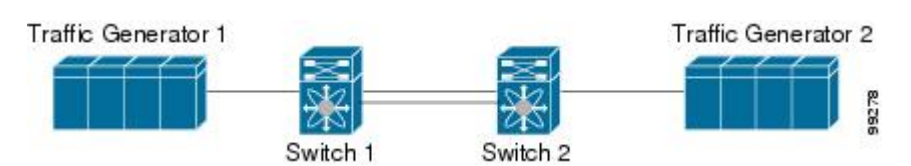

表 1: SmartBits ケーブルの物理的取り外しのシナリオ

| ポートチャネルシ    | ·ナリオ        | FSPF シナリオ(等 | <sup>E</sup> コスト ISL) |
|-------------|-------------|-------------|-----------------------|
| スイッチ1       | スイッチ2       | スイッチ1       | スイッチ2                 |
| 110 ミリ秒(削除) | フレーム数は2K以下) | 130+ミリ秒(削防  | ミフレーム数は4K以下)          |

| ポートチャネル シナリオ                          | FSPF シナリオ(等コスト ISL) |
|---------------------------------------|---------------------|
| 100 ミリ秒(標準の規定に従って信号損失を通知するときのホールドタイム) |                     |

表 2: SmartBits スイッチでのリンクのシャットダウン シナリオ

| ポートチャネルシ                   | ィナリオ                      | FSPF シナリオ(等    | <sup>E</sup> コスト ISL) |
|----------------------------|---------------------------|----------------|-----------------------|
| スイッチ1                      | スイッチ2                     | スイッチ1          | スイッチ2                 |
| ~0ミリ秒(削除<br>フレーム数は8以<br>下) | 110 ミリ秒(削除フレーム<br>数は2K以下) | 130+ ミリ秒(削除    | マレーム数は4K以下)           |
| ホールド タイム<br>不要             | スイッチ1 での信号損失              | ホールド タイム<br>不要 | スイッチ1での信号損失           |

# FSPF のグローバル設定

Cisco MDS 9000 ファミリのスイッチでは、FSPF はデフォルトでイネーブルです。

一部の FSPF 機能は、VSAN ごとにグローバルに設定できます。VSAN 全体に機能を設定する と、コマンドごとに VSAN 番号を指定する必要がなくなります。このグローバル設定機能を使 用すると、タイプ ミスや、その他の軽微な設定エラーが発生する可能性も低減されます。

(注) FSPF はデフォルトでイネーブルになっています。通常、これらの高度な機能は設定する必要 がありません。

注意 バックボーン リージョンのデフォルトは0(ゼロ)です。この設定を変更する必要があるのは、デフォルト以外のリージョンを使用する場合だけです。バックボーンリージョンを使用して別のベンダー製品と併用する場合は、これらの製品の設定と互換性が保たれるようにこのデフォルトを変更できます。

この項では、次のトピックについて取り上げます。

### SPF 計算ホールド タイムの概要

SPF 計算のホールドタイムは、VSAN での2つの連続した SPF 計算間の最小時間に設定され ます。これを小さい値に設定すると、VSAN上のパスの再計算によるファブリックの変更に対 して、FSPF の処理が速くなります。SPF 計算のホールドタイムが短いと、スイッチの CPU 時 間は長くなります。

### Link State Record のデフォルトの概要

ファブリックに新しいスイッチが追加されるたびに、Link State Record (LSR) が近接スイッチ に送信されて、ファブリック全体にフラッディングされます。表 3:LSR のデフォルト設定 ( 5ページ) に、スイッチ応答に関するデフォルト設定を示します。

表 3: LSR のデフォルト設定

| LSR のオプション                    | デフォル<br>ト | 説明                                   |
|-------------------------------|-----------|--------------------------------------|
| ACKインターバル (RxmtInterval)      | 5秒        | 再送信するまで、スイッチがLSRからのACK<br>を待機する期間    |
| リフレッシュ タイム<br>(LSRefreshTime) | 30 分      | LSR リフレッシュを送信するまで、スイッチ<br>が待機する期間    |
| 最大エージング (MaxAge)              | 60分       | データベースから LSR を削除するまで、ス<br>イッチが待機する期間 |

LSR の最小着信時間は、この VSAN の LSR アップデートの受信間隔です。LSR の最小着信時間よりも前に着信した LSR アップデートは廃棄されます。

LSR 最小間隔は、このスイッチが VSAN 上の LSR アップデートを送信する頻度です。

### VSAN での FSPF の設定

VSAN 全体に FSPF 機能を設定するには、次の手順を実行します。

#### ステップ1 switch# config terminal

switch(config)#

コンフィギュレーション モードに入ります。

### ステップ2 switch(config)# fspf config vsan 1

指定された VSAN に対して FSPF グローバル コンフィギュレーション モードを開始します。

ステップ3 switch-config-(fspf-config)# spf static

ダイナミック(デフォルト)差分 VSAN に対してスタティック SPF 計算を強制実行します。

#### ステップ4 switch-config-(fspf-config)# spf hold-time 10

VSAN 全体に対して、2 つのルート計算間のホールド タイムをミリ秒(msec)単位で設定します。デフォ ルト値は0です

(注) 指定期間が短いほど、ルーティングは高速化されます。ただし、それに応じて、プロセッサ消費 量が増大します。

#### ステップ5 switch-config-(fspf-config)# region 7

現在の VSAN に自律リージョンを設定し、リージョン ID(7)を指定します。

## FSPF のデフォルト設定へのリセット

FSPFVSANのグローバル設定を出荷時のデフォルト設定に戻すには、次の手順を実行します。

### ステップ1 switch# config terminal

switch(config)#

コンフィギュレーション モードに入ります。

#### ステップ2 switch(config)# no fspf config vsan 3

VSAN 3 の FSPF 設定を削除します。

### FSPF のイネーブル化またはディセーブル化

FSPF ルーティングプロトコルを有効または無効にするには、次の手順を実行します。

#### ステップ1 switch# config terminal

switch(config)#

コンフィギュレーション モードに入ります。

ステップ2 switch(config)# fspf enable vsan 7

VSAN7内でFSPFルーティングプロトコルを有効にします。

ステップ3 switch(config)# no fspf enable vsan 5

VSAN 5 内で FSPF ルーティング プロトコルを無効にします。

### VSAN の FSPF カウンタのクリア

VSAN 全体の FSPF 統計情報カウンタをクリアするには、次の手順を実行します。

switch# clear fspf counters vsan 1

指定された VSAN の FSPF 統計情報カウンタをクリアします。インターフェイス参照番号を指定しない場 合は、すべてのカウンタがクリアされます。

## FSPF インターフェイスの設定

一部の FSPF コマンドは、インターフェイス単位で使用できます。次に示す設定手順は、特定の VSAN 内の1つのインターフェイスに適用されます。

この項では、次のトピックについて取り上げます。

### FSPF リンク コストの概要

FSPF はファブリック内のすべてのスイッチのリンクステートを追跡し、データベース内の各 リンクにコストを対応付け、コストが最小なパスを選択します。インターフェイスに対応付け られたコストを管理上変更して、FSPFルート選択を実行できます。コストは、1~30000の整 数値で指定できます。1 Gbps のデフォルトコストは 1000 であり、2 Gbps では 500 です。

### FSPF リンク コストの設定

FSPF リンク コストを設定する手順は、次のとおりです。

#### ステップ1 switch# config t

switch(config)#

コンフィギュレーション モードに入ります。

#### ステップ2 switch(config)# interface fc1/4

switch(config-if)#

指定されたインターフェイスを設定します。すでに設定されている場合は、指定されたインターフェイス に対してコンフィギュレーション モードを開始します。

#### ステップ3 switch(config-if)# fspf cost 5 vsan 90

VSAN 90の選択されたインターフェイスのコストを設定します。

### ハロータイム インターバルの概要

FSPF hello タイムインターバルを設定すると、リンク状態を確認するために送信される定期的な hello メッセージの間隔を指定できます。指定できる整数値は 1 ~ 65,535 秒です。

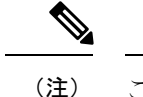

この値は、ISL の両端のポートで同じでなければなりません。

### ハロー タイム インターバルの設定

FSPFのhelloタイムインターバルを設定するには、次の手順を実行します。

#### ステップ1 switch# config t

switch(config)#

コンフィギュレーション モードに入ります。

### ステップ2 switch(config)# interface fc1/4

### switch(config-if)#

指定されたインターフェイスを設定します。すでに設定されている場合は、指定されたインターフェイス に対してコンフィギュレーション モードを開始します。

#### ステップ3 switch(config-if)# fspf hello-interval 15 vsan 175

#### switch(config-if)#

VSAN 175 のリンクのヘルスを確認するために、hello メッセージインターバル(15秒)を指定します。デ フォルトは 20 秒です。

### デッドタイム インターバルの概要

FSPFデッドタイムインターバルを設定すると、helloメッセージを受信しなければならない最大間隔を指定できます。この期間が経過すると、ネイバーは消失したと見なされ、データベースから削除されます。指定できる整数値は1~65,535秒です。

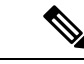

(注)

この値は、ISL の両端のポートで同じでなければなりません。

- ・設定したデッドタイムインターバルが hello タイムインターバルより短い場合、コマンド プロンプトでエラーが報告されます。
- ソフトウェアアップグレード中に、fspfデッドインターバルがISSUダウンタイム(80秒) よりも長いことを確認します。fspfデッドインターバルがISSUダウンタイムよりも短い と、ソフトウェアアップグレードが失敗し、次のエラーメッセージが表示されます。

Service "fspf" returned error: Dead interval for interface is less than ISSU upgrade time.

## デッドタイム インターバルの設定

FSPF のデッドタイムインターバルを設定するには、次の手順を実行します。

### ステップ1 switch# config terminal

switch(config)#

コンフィギュレーション モードに入ります。

ステップ2 switch(config)# interface fc1/4

### switch(config-if)#

指定されたインターフェイスを設定します。すでに設定されている場合は、指定されたインターフェイス に対してコンフィギュレーション モードを開始します。

#### ステップ3 switch(config-if)# fspf dead-interval 25 vsan 7

switch(config-if)#

VSAN7に、選択されたインターフェイスで hello メッセージを受信しなければならない最大間隔を指定します。この期間が経過すると、ネイバーは消失したと見なされます。デフォルトは80秒です。

### 再送信インターバルの概要

インターフェイス上で未確認応答リンクステートアップデートを送信するまでの期間を指定 します。再送信インターバルを指定する整数値の有効範囲は、1~65,535秒です。

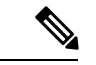

(注) この値は、インターフェイスの両端のスイッチで同じでなければなりません。

## 再送信インターバルの設定

FSPF の再送信タイムインターバルを設定するには、次の手順を実行します。

ステップ1 switch# config terminal

switch(config)#

コンフィギュレーション モードに入ります。

ステップ2 switch(config)# interface fc1/4

switch(config-if)#

指定されたインターフェイスを設定します。すでに設定されている場合は、指定されたインターフェイス に対してコンフィギュレーション モードを開始します。

#### ステップ3 switch(config-if)# fspf retransmit-interval 15 vsan 12

switch(config-if)#

VSAN 12 における未確認応答リンク状態アップデートの再送信間隔を指定します。デフォルトは5秒です。

### インターフェイス単位での FSPF のディセーブル化

選択したインターフェイスで FSPF プロトコルをディセーブルにできます。デフォルトでは、 FSPF はすべてのEポートおよびTEポートでイネーブルです。このデフォルト設定をディセー ブルにするには、インターフェイスをパッシブに設定します。

(注) プロトコルを機能させるには、インターフェイスの両端で FSPF をイネーブルにする必要があります。

### 特定のインターフェイスに対する FSPF のディセーブル化

選択したインターフェイスで FSPF プロトコルをディセーブルにできます。デフォルトでは、 FSPF はすべてのEポートおよびTEポートでイネーブルです。このデフォルト設定をディセー ブルにするには、インターフェイスをパッシブに設定します。

特定のインターフェイスに対して FSPF を無効にするには、次の手順を実行します。

#### ステップ1 switch# config terminal

switch(config)#

コンフィギュレーション モードに入ります。

### ステップ2 switch(config)# interface fc1/4

switch(config-if)#

指定されたインターフェイスを設定します。すでに設定されている場合は、指定されたインターフェイス に対してコンフィギュレーションモードを開始します。

#### ステップ3 switch(config-if)# fspf passive vsan 1

switch(config-if)#

指定された VSAN 内の特定のインターフェイスに対して FSFP プロトコルをディセーブルにします。

#### ステップ4 switch(config-if)# no fspf passive vsan 1

switch(config-if)#

指定された VSAN 内の特定のインターフェイスに対して FSFP プロトコルを再度イネーブルにします。

選択したインターフェイスで FSPF プロトコルをディセーブルにできます。デフォルトでは、FSPF はすべ ての E ポートおよび TE ポートでイネーブルです。このデフォルト設定をディセーブルにするには、イン ターフェイスをパッシブに設定します。

### インターフェイスの FSPF カウンタのクリア

インターフェイスの FSPF 統計情報カウンタをクリアするには、次の手順を実行します。

#### switch# clear fspf counters vsan 200 interface fc1/1

VSAN 200 内の指定インターフェイスの FSPF 統計情報カウンタをクリアします。

# FSPF ルート

FSPFは、FSPFデータベース内のエントリに基づいて、ファブリックを経由するトラフィック をルーティングします。これらのルートは動的に学習させるか、または静的に設定することも できます。

この項では、次のトピックについて取り上げます。

### ファイバ チャネル ルートの概要

各ポートは、FC ID に基づいてフレームを転送する転送ロジックを実行します。特定のイン ターフェイスおよびドメイン用の FC ID を使用することにより、ドメイン ID 1 のスイッチで 特定のルート(例: FC ID 111211、ドメイン ID 3)を設定できます(図4:ファイバチャネル のルート(11ページ)を参照)。

図 4: ファイバ チャネルのルート

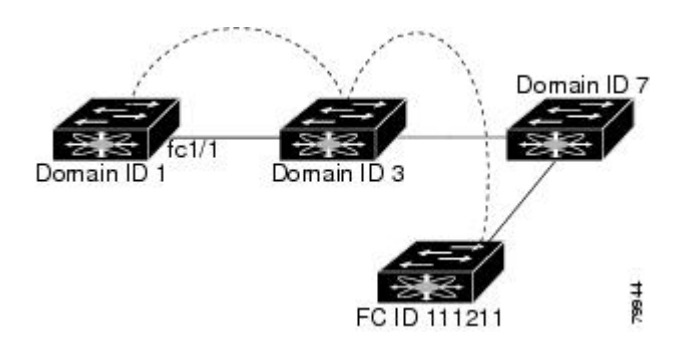

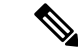

(注) VSAN 外部では、設定済みスタティック ルートおよび一時停止中のスタティック ルートに対してランタイム チェックは実行されません。

## ブロードキャストおよびマルチキャストルーティングの概要

ファイバチャネルファブリック内のブロードキャストおよびマルチキャストは、配信ツリーの概念に基づいて、ファブリック内のすべてのスイッチに到達します。

配信ツリーを計算するためのトポロジ情報は、FSPF によって提供されます。ファイバチャネ ルには、VSAN ごとに 256 個のマルチキャスト グループ、および1 個のブロードキャスト ア ドレスが定義されます。Cisco MDS 9000 ファミリ スイッチで使用されるのは、ブロードキャ ストルーティングだけです。デフォルトでは、ルートノードとして主要スイッチが使用され、 VSAN 内でマルチキャスト ルーティングおよびブロードキャスト ルーティング用のループフ リー配信ツリーが取得されます。

/!\

**注意** 同じ配信ツリーが得られるようにするために、ファブリック内のすべてのスイッチで同一のマ ルチキャストおよびブロードキャスト配信ツリーアルゴリズムを実行する必要があります。

他のベンダーのスイッチ(FC-SW3 ガイドラインに準拠)と相互運用するために、SAN-OS および NX-OS 4.1(1b) 以降のソフトウェアは最も小さなドメイン スイッチをルートとして使用し、interop モードでマルチキャスト ツリーを計算します。

### マルチキャスト ルート スイッチの概要

native(非 interop)モードでは、主要スイッチがデフォルトのルートとして使用されます。デフォルトを変更する場合は必ず、ファブリック内のすべてのスイッチに同じモードを設定してください。同じモードを設定しないと、マルチキャストトラフィックがループし、フレームが削除されるなどの問題が発生する可能性があります。

(注) 動作モードが、設定されている interop モードと異なる場合があります。interop モードでは常 に、最も小さなドメイン スイッチがルートとして使用されます。

主要スイッチから最も小さなドメイン スイッチにマルチキャスト ルートを変更するには、 mcast root lowest vsan コマンドを使用します。

### マルチキャスト ルート スイッチの設定

マルチキャスト ツリー計算に最も小さなドメイン スイッチを使用するには、次の手順を実行します。

#### ステップ1 switch# config terminal

switch(config)#

コンフィギュレーション モードに入ります。

#### ステップ2 switch(config)# mcast root lowest vsan 1

最も小さなドメイン スイッチを使用してマルチキャスト ツリーを計算します。

#### ステップ3 switch(config)# mcast root principal vsan 1

デフォルトでは、主要スイッチを使用してマルチキャストツリーを計算します。

設定されており稼働しているマルチキャストモードと選択されたルートドメインを表示するには、show mcast コマンドを使用します。

```
switch# show mcast vsan 1
Multicast root for VSAN 1
Configured root mode : Principal switch
Operational root mode : Principal switch
Root Domain ID : 0xef(239)
```

# 順序どおりの配信

データフレームの順序どおりの配信(IOD)機能を使用すると、フレームは送信元から送信されたときと同じ順番で宛先に配信されます。

ー部のファイバ チャネル プロトコルまたはアプリケーションでは、順序外のフレーム配信を 処理できません。このような場合、Cisco MDS 9000 ファミリのスイッチではフレーム フロー のフレーム順序が維持されます。フレームのフローはSID(ソースID)、DID(宛先ID)、お よびオプションの OX ID(送信元交換 ID)で識別されます。

IODがイネーブルのスイッチでは、特定の入力ポートで受信されて特定の出力ポートに送信されるすべてのフレームは常に、受信時と同じ順序で配信されます。

IODを使用するのは、順序外のフレーム配信をサポートできない環境の場合だけにしてください。

**ヒント** 順序どおりの配信機能をイネーブルにすると、グレースフルシャットダウン機能は実行されません。

この項では、次のトピックについて取り上げます。

### ネットワーク フレーム順序の再設定の概要

ネットワーク内でルートが変更されると、新しく選択されたパスが元のルートよりも高速に なったり、輻輳が軽減されたりすることがあります。

```
図 5: ルート変更の配信
```

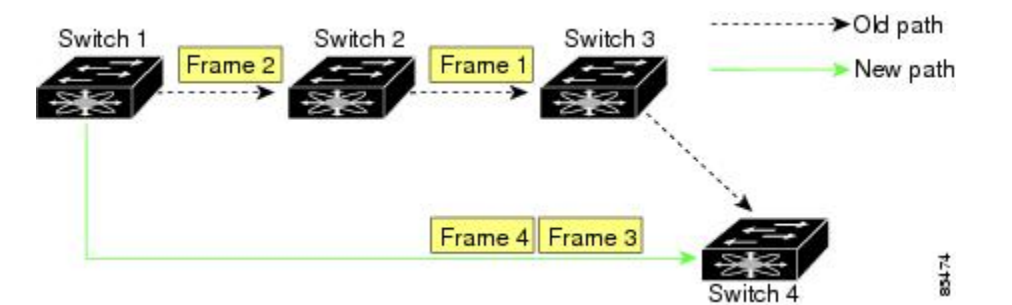

図 5: ルート変更の配信(14ページ)では、スイッチ1からスイッチ4への新しいパスの方が高速です。したがって、フレーム3およびフレーム4は、フレーム1およびフレーム2より も先に配信されることがあります。

順序保証機能がイネーブルな場合、ネットワーク内のフレームは次のように配信されます。

- ネットワーク内のフレームは送信された順番で配信されます。
- ネットワーク遅延ドロップ期間内に順番どおりに配信できないフレームは、ネットワーク 内でドロップされます。

### ポート チャネル フレーム順序の再設定の概要

ポートチャネル内でリンクが変更されると、同じ交換処理または同じフロー内のフレームが、 元のパスから、より高速な別のパスに切り替えられることがあります。

### 図 6: リンクが輻輳している場合の配信

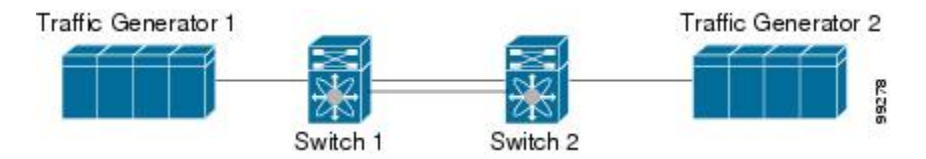

図 6: リンクが輻輳している場合の配信 (14 ページ) では、元のパス (赤い点線) のポート が輻輳しています。したがって、フレーム3 およびフレーム4は、フレーム1 およびフレーム 2 よりも先に配信されることがあります。

該当ポートチャネルのすべてのフレームをフラッシュする要求を、ポートチャネル上のリモートスイッチに送信して、順序どおりの配信機能をイネーブルにしておくと、ポートチャネル リンクの変更時に削除されるフレーム数が最小限に抑えられます。

(注) このIOD拡張機能を実行するには、ポートチャネル上の両方のスイッチでCisco SAN-OS Release
 3.0(1)が稼働している必要があります。これより古いリリースでは、IOD はスイッチ遅延期間
 だけ待機してから、新しいフレームを送信します。

順序どおりの配信機能がイネーブルになっているときに、ポート チャネル リンクの変更が発 生した場合、ポート チャネルを経由するフレームは、次のように扱われます。

- •古いパスを使用するフレームが配信されてから、新しいフレームが許可されます。
- ネットワーク遅延ドロップ期間が経過して古いフレームがすべてフラッシュされると、新しいフレームは新しいパス経由で配信されます。

ネットワーク遅延ドロップ期間が経過した時点で、古いパス経由で順序どおりに配信できない フレームはドロップされます。ドロップ遅延時間の設定(17ページ)を参照してください。

### 順序どおりの配信のイネーブル化の概要

順序どおりの配信機能は、特定のVSANまたはスイッチ全体に対してイネーブルにできます。 Cisco MDS 9000 ファミリのスイッチでは、順序どおりの配信はデフォルトでディセーブルにな ります。

 $\mathcal{P}$ 

ヒント この機能をイネーブルにするのは、順序に従わないフレームを処理できないデバイスがスイッ チに搭載されている場合に限定してください。Cisco MDS 9000 ファミリのロードバランシン グアルゴリズムによって、通常のファブリック処理中に、フレームの順序どおりの配信が保証 されます。送信元 FC ID、宛先 FC ID、および交換 ID に基づくロードバランシング アルゴリ ズムをハードウェアで実行しても、パフォーマンスは低下しません。ただし、ファブリックに 障害が発生した場合、順序どおりの配信機能がイネーブルになっていると、ファブリック転送 の意図的な一時停止によって、無秩序に転送された可能性のある常駐フレームがファブリック から除去されるため、リカバリが遅延します。

### 順序どおりの配信のグローバルなイネーブル化

MDS スイッチ上のどの VSAN に対しても、順序どおりの配信パラメータを一様に設定するに は、順序どおりの配信をグローバルにイネーブルにします。

順序どおりの配信をグローバルにイネーブルにするのは、ファブリック全体にこの機能が必要 な場合だけにしてください。そうでない場合は、この機能を必要とする VSAN に対してだけ IOD をイネーブルにします。

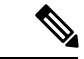

(注) Cisco MDS SAN-OS Release 1.3(3) 以前のリリースにダウングレードする際は、事前にスイッチ 全体に対する順序どおりの配信をイネーブルにしてください。 スイッチで順序どおりの配信を有効にするには、次の手順を実行します。

#### ステップ1 switch# config terminal

#### switch(config)#

コンフィギュレーション モードに入ります。

#### ステップ2 switch(config)# in-order-guarantee

スイッチ内で順序どおりの配信をイネーブルにします。

### ステップ3 switch(config)# no in-order-guarantee

スイッチを出荷時の設定に戻し、順序どおりの配信機能をディセーブルにします。

### 特定の VSAN に対する順序どおりの配信のイネーブル化

VSANを作成した場合、作成されたVSANには、グローバルな順序保証値が自動的に継承され ます。このグローバル値を上書きするには、新しいVSANの順序保証をイネーブルまたはディ セーブルにします。

マルチキャスト ツリー計算に最も小さなドメイン スイッチを使用するには、次の手順を実行 します。

#### ステップ1 switch# config terminal

switch(config)#

コンフィギュレーション モードに入ります。

### ステップ2 switch(config)# in-order-guarantee vsan 3452

VSAN 3452 の順序どおりの配信を有効にします。

#### ステップ3 switch(config)# no in-order-guarantee vsan 101

スイッチを出荷時の設定に戻し、VSAN 101の順序どおりの配信機能をディセーブルにします。

### 順序どおりの配信のステータスの表示

現在の設定ステータスを表示するには、show in-order-guarantee コマンドを使用します。

switch# show in-order-guarantee
global inorder delivery configuration:guaranteed
VSAN specific settings
vsan 1 inorder delivery:guaranteed

vsan 101 inorder delivery:not guaranteed vsan 1000 inorder delivery:guaranteed vsan 1001 inorder delivery:guaranteed vsan 1682 inorder delivery:guaranteed vsan 2001 inorder delivery:guaranteed vsan 2456 inorder delivery:guaranteed vsan 3456 inorder delivery:guaranteed vsan 3451 inorder delivery:guaranteed vsan 3452 inorder delivery:guaranteed

### ドロップ遅延時間の設定

ネットワーク、ネットワーク内の指定された VSAN、またはスイッチ全体のデフォルトの遅延時間を変更できます。

ネットワークおよびスイッチのドロップ遅延時間を設定する手順は、次のとおりです。

### ステップ1 switch# config terminal

switch(config)#

コンフィギュレーション モードに入ります。

### ステップ2 switch(config)# fcdroplatency network 5000

ネットワークのネットワーク ドロップ遅延時間を 5000 ミリ秒に設定します。有効値は 0 ~ 60000 ミリ秒 です。デフォルトは 2000 ミリ秒です。

(注) ネットワークのドロップ遅延時間は、ネットワーク内の最長パスのすべてのスイッチ遅延の合計 として計算する必要があります。

#### ステップ3 switch(config)# fcdroplatency network 6000 vsan 3

VSAN3のネットワークドロップ遅延時間を6000ミリ秒に設定します。

#### ステップ4 switch(config)# no fcdroplatency network 4500

現在の fcdroplatecy ネットワーク設定(4500)を削除し、出荷時の初期状態に戻します。

### 遅延情報の表示

設定された遅延パラメータを表示するには、show fcdroplatency コマンドを使用できます(ア ドミニストレーティブディスタンスの表示 (17ページ)を参照)。

アドミニストレーティブ ディスタンスの表示

#### switch# show fcdroplatency

switch latency value:500 milliseconds

global network latency value:2000 milliseconds VSAN specific network latency settings vsan 1 network latency:5000 milliseconds vsan 2 network latency:2000 milliseconds vsan 103 network latency:2000 milliseconds vsan 460 network latency:500 milliseconds

# フロー統計情報の設定

フロー統計情報は、集約統計情報テーブル内の入力トラフィックをカウントします。次の2種 類の統計情報を収集できます。

- •VSANのトラフィックをカウントする集約フロー統計情報
- ・VSAN内の送信元/宛先IDペアに対応するトラフィックをカウントするフロー統計情報。

この項では、次のトピックについて取り上げます。

### フロー統計の概要

フローカウンタを有効にすると、第1世代のモジュールの集約フロー統計とフロー統計に最大 1000のエントリ、第2世代のモジュールでは最大2000のエントリが使用可能になります。各 新フローのモジュールに必ず未使用のフローインデックスを割り当ててください。フローイ ンデックスはモジュール全体で繰り返し使用できます。フローインデックスの番号の間は、集 約フロー統計情報とフロー統計情報間で共有します。

第1世代のモジュールは、モジュールあたり最大1024のフローステートメントを許容します。 第2世代のモジュールは、モジュールあたり最大2048 ~128のフローステートメントを許容 します。

(注) 各セッションでは、ローカル接続デバイスでのみ fcflow カウンタが増加します。このカウンタ は、イニシエータが接続しているスイッチで設定する必要があります。

### 集約フロー統計情報のカウント

VSAN の集約フロー統計情報をカウントするには、次の手順を実行します。

ステップ1 switch# config t

switch(config)#

コンフィギュレーション モードに入ります。

ステップ2 switch(config)# fcflow stats aggregated module 1 index 1005 vsan 1 switch(config)#

集約フローカウンタをイネーブルにします。

ステップ3 switch(config)# no fcflow stats aggregated module 1 index 1005 vsan 1

switch(config)#

集約フローカウンタをディセーブルにします。

### 個々のフロー統計情報のカウント

VSAN 内の送信元および宛先 FC ID のフロー統計情報をカウントするには、次の手順を実行します。

ステップ1 switch# config t

switch(config)#

コンフィギュレーション モードに入ります。

ステップ2 switch(config)# fcflow stats module 1 index 1 0x145601 0x5601ff 0xffffff vsan 1

switch(config)#

フローカウンタをイネーブルにします。

- (注) ソース ID および宛先 ID は、16 進形式の FC ID (0x123aff など)で指定します。使用できるマス クは、0xff0000 または 0xfffff のどちらかです。
- ステップ3 switch(config)# no fcflow stats aggregated module 2 index 1001 vsan 2

#### switch(config)#

フローカウンタをディセーブルにします。

### FIB 統計情報のクリア

集約フロー カウンタをクリアするには、**clear fcflow stats** コマンドを使用します(例集約フ ロー カウンタのクリア (19ページ) と送信元 FC ID と宛先 FC ID のフロー カウンタのクリ ア (20ページ) を参照)。

#### 集約フロー カウンタのクリア

switch# clear fcflow stats aggregated module 2 index 1

#### 送信元 FC ID と宛先 FC ID のフロー カウンタのクリア

switch# clear fcflow stats module 2 index 1

### フロー統計情報の表示

フロー統計情報を表示するには、show fcflow stats コマンドを使用します(例 指定されたモジュールの集約フロー詳細情報の表示(20ページ)~指定されたモジュールのフローインデックス使用状況の表示(20ページ)を参照)。

### 指定されたモジュールの集約フロー詳細情報の表示

 switch#
 show
 fcflow
 stats
 aggregated
 module
 6

 Idx
 VSAN
 frames
 bytes
 ------ 1
 800
 20185860
 1211151600

#### 指定されたモジュールのフロー詳細情報の表示

 switch#
 show
 fcflow
 stats
 module
 6

 Idx
 VSAN
 DID
 SID
 Mask
 frames
 bytes

 2
 800
 0x520400
 0x530260
 0xffffff
 20337793
 1220267580

#### 指定されたモジュールのフロー インデックス使用状況の表示

switch# show fcflow stats usage module 6 Configured flows for module 6: 1-2

### グローバル FSPF 情報の表示

指定した VSAN の FSPF 情報の表示 (21 ページ) に、特定の VSAN に対するグローバルな FSPF 情報を表示します。

- スイッチのドメイン番号。
- •スイッチの自律リージョン。
- Min LS arrival: スイッチが LSR 更新を受け入れるまでに経過する必要がある最小時間。
- Min\_LS\_interval: スイッチが LSR を送信できるまでに経過する必要がある最小時間。

 $\mathcal{O}$ 

**ヒント** Min\_LS\_interval が 10 秒よりも長い場合、グレースフル シャットダウン機能が実装されません。

- •LS refresh time:更新 LSR 送信間の時間間隔。
- Max age: LSR が削除されるまでの LSR の最大維持期間。

#### 指定した VSAN の FSPF 情報の表示

```
switch# show fspf vsan 1
FSPF routing for VSAN 1
FSPF routing administration status is enabled
FSPF routing operational status is UP
It is an intra-domain router
Autonomous region is 0
SPF hold time is 0 msec
MinLsArrival = 1000 msec , MinLsInterval = 5000 msec
Local Domain is 0x65(101)
Number of LSRs = 3, Total Checksum = 0x0001288b
Protocol constants :
  LS REFRESH TIME = 1800 sec
  MAX AGE
                 = 3600 sec
Statistics counters :
  Number of LSR that reached MaxAge = 0
                                    = 7
  Number of SPF computations
  Number of Checksum Errors
                                     = 0
  Number of Transmitted packets : LSU 65 LSA 55 Hello 474 Retranmsitted LSU 0
  Number of received packets : LSU 55 LSA 60 Hello 464 Error packets 10
```

### FSPF データベースの表示

FSPF データベース情報の表示 (21 ページ) に、指定された VSAN の FSPF データベースの 要約を示します。その他のパラメータを指定しない場合、データベース内のすべての LSR が 表示されます。

- ・LSR タイプ
- •LSR 所有者のドメイン ID
- •アドバタイジング ルータのドメイン ID
- LSR の経過時間
- LSR を示す番号
- ・リンク数

LSR 所有者のドメイン ID の追加パラメータを発行して、特定の情報を取得するために表示を 絞り込むことができます。各インターフェイスについて、次の情報も確認できます。

- •隣接スイッチのドメイン ID
- •E ポートインデックス
- •近接スイッチのポートインデックス
- ・リンク タイプとコスト

### FSPF データベース情報の表示

```
switch# show fspf database vsan 1
FSPF Link State Database for VSAN 1 Domain 0x0c(12)
```

| LSR Type<br>Advertising domain ID<br>LSR Age<br>LSR Incarnation number<br>LSR Checksum<br>Number of links<br>NbrDomainId IfInde                                                                                                    | = 1<br>= 0x0c(12)<br>= 1686<br>= 0x80000024<br>= 0x3caf<br>= 2<br>ex NbrIfIndex Link Type                                                                                            | Cost                                                        |
|----------------------------------------------------------------------------------------------------|----------------------------------------------------------------------------------------------------|-------------------------------------------------------------|
| 0x65(101) 0x0000100e<br>0x65(101) 0x0000100f<br>FSPF Link State Database<br>LSR Type<br>Advertising domain ID<br>LSR Age<br>LSR Incarnation number<br>LSR Checksum<br>Number of links                                                                                               | 0x00001081<br>0x00001080<br>e for VSAN 1 Domain 0x65(101)<br>= 1<br>= 0x65(101)<br>= 1685<br>= 0x80000028<br>= 0x8443<br>= 6                                                         | 1 500<br>1 500                                              |
| NbrDomainId IfInde                                                                                                    | ex NbrIfIndex Link Type                                                                                                    | Cost                                                        |
| 0xc3(195) 0x00001085<br>0xc3(195) 0x00001086<br>0xc3(195) 0x00001087<br>0xc3(195) 0x00001084<br>0x0c(12) 0x00001081<br>0x0c(12) 0x00001080<br>FSPF Link State Database<br>LSR Type<br>Advertising domain ID<br>LSR Age<br>LSR Incarnation number<br>LSR Checksum<br>Number of links | 0x00001095<br>0x00001096<br>0x00001097<br>0x0000100e<br>0x0000100e<br>0x0000100f<br>= for VSAN 1 Domain 0xc3(195)<br>= 1<br>= 0xc3(195)<br>= 1686<br>= 0x80000033<br>= 0x6799<br>= 4 | 1 500<br>1 500<br>1 500<br>1 500<br>1 500<br>1 500<br>1 500 |
| NbrDomainId IfInde                                                                                                    | ex NbrIfIndex Link Type                                                                                                    | Cost                                                        |
| 0x65(101) 0x00001095<br>0x65(101) 0x00001096<br>0x65(101) 0x00001097<br>0x65(101) 0x00001094                                                                                                    | 0x00001085<br>0x00001086<br>0x00001087<br>0x00001084                                                                                                    | 1 500<br>1 500<br>1 500<br>1 500<br>1 500                   |

## FSPF インターフェイスの表示

FSPF インターフェイスの情報の表示 (22 ページ) に、選択された各インターフェイスの次 の情報を表示します。

- ・リンク コスト
- タイマー値
- ネイバーのドメイン ID (既知の場合)
- ローカルインターフェイス番号
- ・リモートインターフェイス番号(既知の場合)
- •インターフェイスの FSPF 状態。
- •インターフェイス カウンタ

FSPF インターフェイスの情報の表示

```
switch# show fspf vsan 1 interface fc1/1
```

```
FSPF interface fcl/l in VSAN 1
FSPF routing administrative state is active
Interface cost is 500
Timer intervals configured, Hello 20 s, Dead 80 s, Retransmit 5 s
FSPF State is FULL
Neighbor Domain Id is 0x0c(12), Neighbor Interface index is 0x0f100000
Statistics counters :
    Number of packets received : LSU 8 LSA 8 Hello 118 Error packets 0
    Number of packets transmitted : LSU 8 LSA 8 Hello 119 Retransmitted LSU 0
    Number of times inactivity timer expired for the interface = 0
```

# デフォルト設定

表4:FSPFのデフォルト設定値(23ページ)に、FSPF機能のデフォルト設定値を示します。

| パラメータ                     | デフォルト                                  |
|---------------------------|----------------------------------------|
| FSPF                      | すべての E ポートおよび TE ポートでイネーブルです。          |
| SPF 計算                    | ダイナミック                                 |
| SPF ホールド タイム              | 0.                                     |
| バックボーン リージョン              | 0.                                     |
| ACK インターバル (RxmtInterval) | 5秒                                     |
| リフレッシュタイム (LSRefreshTime) | 30 分                                   |
| 最大エージング (MaxAge)          | 60 分                                   |
| hello 間隔                  | 20 秒                                   |
| デッド間隔                     | 80 秒                                   |
| 配信ツリー情報                   | 主要スイッチ(ルートノード)から取得します。                 |
| ルーティング テーブル               | FSPF は指定された宛先への等コストパスを 16 まで<br>格納します。 |
| ロード バランシング                | 複数の等コスト パスの宛先 ID およびソース ID に基<br>づきます。 |
| 順序どおりの配信                  | ディセーブル                                 |
| ドロップ遅延                    | ディセーブル                                 |

表 4: FSPF のデフォルト設定値

| パラメータ          | デフォルト                                    |
|----------------|------------------------------------------|
| スタティック ルート コスト | ルートのコスト(メトリック)を指定しない場合、<br>デフォルトは 10 です。 |
| リモート宛先スイッチ     | リモート宛先スイッチを指定しない場合、デフォル<br>トは、directです。  |
| マルチキャストルーティング  | 主要スイッチを使用してマルチキャスト ツリーを計<br>算します。        |